## Инструкция

## по совершению благотворительного взноса в интернет-банке

| Nº | Последовательность действий                            | Принт-скрин                                                             |  |
|----|--------------------------------------------------------|-------------------------------------------------------------------------|--|
| 1  | Войдите в интернет-банк под своим логином<br>и паролем | <image/> <complex-block><complex-block></complex-block></complex-block> |  |

| 2 | В разделе «Операции» выберете:<br>Оплата услуг \ Другие услуги\ БФ «Помощь<br>детям» | ГЛАВНАЯ ПРОДУКТЫ ОПЕРАЦИИ ШАБЛОНЫ   Карты Рублевые переводы Ссобщения   Логотии Номер счега Номер карты Описание валюта За Покупка Продажа   VISA 40817810200006022920 428116*****3192 ГП «Зарплатывія Visa Перевод на карту ИПБ Валюта За Покупка Продажа   VISA 40817810600006022920 428116******3192 ГП «Зарплатывія Visa Слисание Слисание |
|---|--------------------------------------------------------------------------------------|----------------------------------------------------------------------------------------------------|

| ГЛАВНАЯ ПРОДУКТЫ ОПЕРАЦИИ І                                                    | ШАБЛОНЫ                                                                                                    |
|--------------------------------------------------------------------------------|----------------------------------------------------------------------------------------------------|
| Оплата услуг                                                                   | Сообщения<br>Валюта За Покупка Продажа<br>USD 1 62.9000 66.9000<br>EUR 1 66.8000 70.8000                                                                               |
| Введите наименование услуги Найти<br>Сотовая связь                             | Новости Банка<br>16.11.2016<br>Новые условия акции «Cash<br>Васк 5% по кредитным<br>картам Интерпрогрессбанка в<br>декабре<br>31.10.2016<br>Новые категории боиусов по |
| Телевидение Телефония                                                          | картам Visa Platinum Cash<br>Back в ноябре.<br>Все новости                                                                                                    |
| Эругие услуги   ГЛАВНАЯ ПРОДУКТЫ ОПЕРАЦИИ                                      | САЗПРАСК – Э°О<br>Потерной<br>свою<br>категорию!<br>ШАБЛОНЫ<br>Сообщения                                                                                               |
| Другие услуги                                                                  | Валюта За Покупка Продажа   USD 1 62.9000 66.9000   EUR 1 66.8000 70.8000                                                                                              |
| АVON <u>Avon</u><br><u>Школьное питание</u><br><u>Atexa</u><br><u>Faberlic</u> | Новости Банка<br>16.11.2016<br>Новые условия акции «Саsh<br>Васк 5% по кредитным<br>картам Интерпрогрессбанка в<br>декабре<br>31.10.2016<br>Новые категории бонусов по |
| екотоbile<br>WWF России                                                        | картам Visa Platinum Cash<br>Back в ноябре.<br>Все новости                                                                                                    |
|                                                                                |                                                                                                    |

**3** Выберете счет, с которого хотите совершить платеж, внесите сумму платежа, нажмите кнопку «Обработать».

После получения подтверждающего СМС от Банка, введите номер из СМС и нажмите «Подтвердить».

|                         | ГЛАВНАЯ                       | продукты                                | ОПЕРАЦИИ                 | ШАБЛ                | оны                               |                                                         |
|-------------------------|-------------------------------|-----------------------------------------|--------------------------|---------------------|-----------------------------------|---------------------------------------------------------|
|                         |                               |                                         |                          |                     |                                   | Сообщения                                               |
| Плюс<br>Помощь<br>Дстям |                               |                                         |                          |                     | <b>Валюта 3</b><br>USD<br>EUR     | а Покупка Продажа<br>62.9000 66.9000<br>66.8000 70.8000 |
|                         | 🖲 Заполнение рексилитос  🖷 По | дтевржден. ● Дрикян в обработку ● Обраб | 2 Model                  |                     | Новост                            | 1 Банка<br>)16                                          |
|                         | Выбрать шаблон документа      |                                         |                          | Новые ye<br>Back 5% | ловия акции «Cash<br>по кредитным |                                                         |
| Реквизиты платежа       |                               |                                         |                          |                     | картам И<br>декабре               | нтерпрогрессбанка в                                     |
| Счет/Карта              |                               |                                         |                          |                     | 31.10.2                           | )16                                                     |
| Назначение Бла          | отворительное пож             | ертвование на реабилитац                | ию детей в центре Солнце | MC                  | Новые ка<br>картам V              | тегории бонусов по<br>sa Platinum Cash                  |
| Сумма оплаты            | 0.00                          | >                                       |                          |                     | Back B H                          | ябре.                                                   |
|                         |                               |                                         |                          |                     | Все новост                        | и                                                       |
| Создать шаблон          | Обработать                    | Выход                                   |                          |                     |                                   |                                                         |
|                         |                               |                                         |                          |                     |                                   |                                                         |